## **HP OpenView Performance Insight**

## **Troubleshooting Guide**

Software Version: 5.1

for the HP-UX, Linux, Solaris, and Windows operating systems

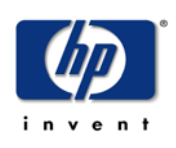

April 2005

© Copyright 2005 Hewlett-Packard Development Company, L.P.

## **Legal Notices**

#### Warranty

Hewlett-Packard makes no warranty of any kind with regard to this document, including, but not limited to, the implied warranties of merchantability and fitness for a particular purpose. Hewlett-Packard shall not be held liable for errors contained herein or direct, indirect, special, incidental or consequential damages in connection with the furnishing, performance, or use of this material.

A copy of the specific warranty terms applicable to your Hewlett-Packard product can be obtained from your local Sales and Service Office.

#### **Restricted Rights Legend**

Use, duplication, or disclosure by the U.S. Government is subject to restrictions as set forth in subparagraph (c)(1)(i) of the Rights in Technical Data and Computer Software clause in DFARS 252.227-7013.

Hewlett-Packard Company United States of America

Rights for non-DOD U.S. Government Departments and Agencies are as set forth in FAR 52.227-19(c)(1,2).

#### **Copyright Notices**

© Copyright 2005 Hewlett-Packard Development Company, L.P.

No part of this document may be copied, reproduced, or translated into another language without the prior written consent of Hewlett-Packard Company. The information contained in this material is subject to change without notice.

#### **Trademark Notices**

Microsoft® is a U.S. registered trademark of Microsoft Corporation.

OpenView is a U.S. registered trademark of Hewlett-Packard Development Company, L.P.

Oracle® is a registered U.S. trademark of Oracle Corporation, Redwood City, California.

All other product names are the property of their respective trademark or service mark holders and are hereby acknowledged.

## Support

Please visit the HP OpenView web site at:

#### www.hp.com/managementsoftware

There you will find contact information and details about the products, services, and support that HP OpenView offers.

You can go directly to the support web site at:

#### http://support.openview.hp.com/

The support web site includes:

- Downloadable documentation
- Troubleshooting information
- Patches and updates
- Problem reporting
- Training information
- Support program information

# contents

| Chapter 1 Introduction          |       |
|---------------------------------|-------|
| First Things First              |       |
| Chapter 2 Where to Start?       |       |
| About Debugging and OVPI Logs   |       |
| Debugging with OVPI Commands    |       |
| Debugging with OVPI Clients     |       |
| Debugging with the Web Access S | erver |
| Debugging Procedure             |       |
| Checking Log Files.             |       |
| Front End (OVPI Client) Logs    |       |
| builder.log                     |       |
| console.log                     |       |
| viewer.log                      |       |
| Back End Logs                   |       |
| audit.log                       |       |
| dbmaint.log                     |       |
| install.log                     |       |
| metrics.log                     |       |
| report log                      |       |
| trend.log                       |       |
| ungrade log                     | 17    |
| 1 . 1                           |       |

| 0011101110 |
|------------|
|------------|

| Chapter 3 | Device Issues                                  |    |
|-----------|------------------------------------------------|----|
|           | Symptoms                                       |    |
|           | SNMP Troubleshooting                           |    |
|           | Ping the Device.                               |    |
|           | Possible Solutions                             |    |
|           | Use MIB Browser to Poll Device                 |    |
|           | Possible Solutions                             |    |
|           | Wrong Community String                         |    |
|           | Possible Solution.                             |    |
|           | Device Does Not Respond to Polling Server      |    |
|           | Possible Solution                              |    |
|           | Polling Times Out.                             |    |
|           | Possible Solution.                             |    |
|           | Device Is Overloaded                           |    |
|           | Possible Solution.                             |    |
|           | Next Step                                      |    |
| Chapter 4 | Report Issues                                  |    |
|           | Reports Are Not Generated                      |    |
|           | Application Server Is Not Running              |    |
|           | Report Is Not Scheduled                        |    |
|           | Report Does Not Exist in the Deploy Directory  |    |
|           | Other Reasons Reports Were Not Generated       |    |
|           | Next Step                                      |    |
|           | Report Is Empty                                |    |
|           | No Data for Selected Element                   |    |
|           | No Data for the Selected Time Range            |    |
|           | Follow-up                                      |    |
|           | Report Has an Empty Graph                      |    |
|           | Report Was Run before Rolled-Up Data Was Ready |    |
|           | Database Was Full                              |    |
|           | Check trend.log                                |    |
|           | Check Table Manager                            |    |
|           | Disk Was Full                                  |    |
|           | Filtering Is Enabled                           | 40 |
|           | Next Step                                      | 40 |

|           | Device Not in a Report.                    | 40 |
|-----------|--------------------------------------------|----|
|           | Device Does Not Meet Report Criteria       | 40 |
|           | Device Was Not Polled                      | 42 |
|           | Device Was Filtered Out.                   | 42 |
|           | Device Does Not Support the MIB.           | 43 |
|           | Next Step                                  | 43 |
| Chapter 5 | Additional Resources and Problem Reporting | 45 |
|           | Additional Resources                       | 45 |
|           | Documentation                              | 45 |
|           | Software Support Online                    | 46 |
|           | Patch Web Pages                            | 47 |
|           | Self-solve Knowledge Search                | 47 |
|           | Other Tools                                | 48 |
|           | Reporting a Problem                        | 48 |
|           | Gather Required Information                | 48 |
|           | Prepare for Questions                      | 49 |
|           | Provide Log Files                          | 50 |
|           | Contact HP Technical Support               | 50 |
|           | Problem Reporting by Telephone             | 50 |
|           | Problem Reporting on the Web               | 50 |
| Index     |                                            | 51 |

Contents

1

# Introduction

The purpose of this book is to help you identify error conditions, locate the source of the error conditions, and then specify the actions to take to rectify the error conditions. The troubleshooting process involves the following activities, among others:

- finding information about the problem in the log files
- identifying the symptoms of the problem
- identifying possible solutions

## **First Things First**

Some report-related problems are relatively easy to solve. The following is a list of things to check before you go any further.

• Is trendtimer running?

If trendtimer is not running, start it. See the *Performance Insight Reference Guide* for more information about the trendtimer command.

• Are the appropriate datapipes installed?

Check the User Guide for the relevant report pack to determine which datapipes must be installed.

#### Introduction

• If you have a new OVPI installation, and the Interface Reporting reports have no data, make sure that both the IFEntry\_Disc\_Datapipe and the Interface\_Reporting\_ifEntry\_Datapipe are installed.

2

# Where to Start?

When you begin to troubleshoot an OVPI problem, two steps are essential:

- 1 Describe the problem in terms of the visible symptoms, for example, "The *XYZ* Report has no data in it." Write down all the symptoms, and be as specific as possible.
- 2 Gather information from the relevant OVPI logs.

This chapter describes the front end and back end logs that may contain important information related to the problem.

## **About Debugging and OVPI Logs**

When everything is working well, you should not need to enable debugging. (In fact, it could reduce performance.) But when there is a problem with an application or the application server, the debugging messages may give you a clue as to where the problem lies.

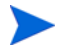

When sending logs to HP Technical Support or to OVPI Development, always ensure that debugging was enabled in those logs and that you have reproduced the problem so that it shows in the logs.

## **Debugging with OVPI Commands**

For information about debug settings when you are using OVPI commands, see the *Performance Insight Reference Guide*. Refer to the section on the specific command you were using when the problem occurred.

## **Debugging with OVPI Clients**

To turn on debugging when you are using one of the OVPI clients (Management Console, Report Builder, or Report Viewer), do the following:

- 1 From the Edit menu, select **Options**.
- 2 On the Logging tab, click the **Enable Logging** and **Enable debug tracing** check boxes.
- 3 Click OK.

### Debugging with the Web Access Server

To turn on debugging when you are using the Web Access Server, do the following:

- 1 On the home page of the Web Access Server, click **Administration** on the Links bar.
- 2 In the Administration tree, expand the Service Configuration folder.
- 3 Select Web Access Server.
- 4 Do one of the following:
  - If the Enable Debugging check box is **not** checked, click the box to make a check mark. Then click **Apply**. Go to Step 5.
  - If the Enable Debugging check box is checked, exit this web page. No further action is necessary.
- 5 If you placed a check mark in the Enable Debugging check box, you must stop and restart the Web Access Server for the change to take effect.

For more information about changing settings for services, see the *Performance Insight Administration Guide*.

## **Debugging Procedure**

Follow these steps for best debugging results:

- Start with an empty log file. If the problem is associated with running a client (such as the Management Console), first close the client, then rename the appropriate log file. A new log file will be created when you restart the client.
- 2 Turn on the logging and debug options, as described above in Debugging with OVPI Clients or in the *Performance Insight Reference Guide* (for OVPI commands).
- **3** Reproduce the problem.
- 4 View the log file to analyze the problem.

## **Checking Log Files**

Check log files for any entries that relate to the problem. All of the log files described in this chapter are located in *SDPIPE\_HOME/log/*. You can find more detailed information about viewing and interpreting log files in the *Performance Insight Adminstration Guide*.

You may want to use an application such as Microsoft® WordPad or Excel to help you sort the output and find the information you want. For example, if you use Excel, follow these steps:

- 1 Save the log file with a name that ends in ".csv".
- **2** Open the file in Excel.
- **3** Sort on the Status column, searching for the words "ERROR", "INFO", and "WARNING".
- 4 Analyze the problem messages.

## Front End (OVPI Client) Logs

Each front end client application has its own log file. The front end log file names are:

- builder.log
- console.log
- viewer.log

Most OVPI front end log files use a common, comma-separated-value (csv) format with the following layout:

| timestamp        | A fixed format of the time the log entry occurred          |
|------------------|------------------------------------------------------------|
| time zone        | The local system time zone as reported by the OSGMT        |
| offset           | The offset from the GMT                                    |
| application name | The application reporting this message to the log          |
| module           | The functional module in the application                   |
| severity         | INFO, WARNING, ERROR, or DEBUG                             |
| process ID       | The OS process ID of the application                       |
| thread ID        | The thread ID (or parent process ID) as reported by the OS |
| message ID       | The internal message identifier, if available              |
| log message      | The actual text message of the log incident                |

#### builder.log

This log contains informational, warning, error, and debug messages from the Report Builder application.

Debugging must be turned on (see Debugging with OVPI Clients on page 12) for debug messages to appear in the log. Enabling debugging also causes SQL queries and other more detailed information to appear in the log.

#### console.log

This log contains informational, warning, error, and debug messages from the OVPI Management Console application.

Debugging must be turned on (see Debugging with OVPI Clients on page 12) for debug messages to appear in the log. Enabling debugging also causes SQL queries and other more detailed information to appear in the log.

#### viewer.log

This log contains informational, warning, error, and debug messages from the Report Viewer application.

Debugging must be turned on (see Debugging with OVPI Clients on page 12) for debug messages to appear in the log. Enabling debugging also causes SQL queries and other more detailed information to appear in the log.

## **Back End Logs**

The log file names for the back end applications are:

- audit.log
- dbmaint.log
- install.log
- metrics.log
- report.log
- trend.log
- website.log

#### audit.log

This log contains start/stop information for back end processes. It can provide a good overview of performance.

The log includes 10 comma-delimited fields:

- dtsys001 or dtsys002 1 =start, 2 =stop
- Executable (or Module) The actual process that is running
- Process ID The process ID of the process
- Parent Process ID Parent of this process
- Start Date

- Start Time
- End Date
- End Time
- Run Time (in seconds)
- Parameters

#### dbmaint.log

This log contains information pertaining to the **dbmaint** command, which synchronizes the internal tables to the database schema.

#### install.log

This is the product installation log, which contains output from the installer process. If you see errors in this log, you may need to uninstall OVPI and re-install it. See also upgrade.log on page 17.

#### metrics.log

This log can be used to give a good assessment of how much data is being collected and how efficiently it is being collected. The log contains 12 comma-delimited fields:

- dtsys003 (at this time, all are 003 in metrics.log)
- Process Name (almost always bcp\_gateway, but sometimes mw\_collect)
- Process ID
- Parent Process ID
- Start Date
- Start Time
- Total Rows (or Attempted Rows)
- Rows Uploaded
- Min Time to Load 1K Rows
- Max Time to Load 1K Rows
- Average Time
- Name of Table Uploaded

#### report.log

There is one Package Manager log for each Package Manager session. The log contains output from the Package Manager report pack installation process.

Check report\_YYYMMDDhhmmss.log for messages generated during report pack installation.

| where: | YYYY | is the 4-digit year from the Package Manager session.   |
|--------|------|---------------------------------------------------------|
|        | MM   | is the 2-digit month from the Package Manager session.  |
|        | DD   | is the 2-digit day from the Package Manager session.    |
|        | hh   | is the 2-digit hour from the Package Manager session.   |
|        | mm   | is the 2-digit minute from the Package Manager session. |
|        | SS   | is the 2-digit second from the Package Manager session. |

#### trend.log

This log file contains critical information from back end processing. Key information found in trend.log includes the following:

- Node timeouts, problem nodes, missing collections, etc.
- Aggregation failures, overnight processing information

#### upgrade.log

This is the product upgrade log, which contains output from the upgrade process. If you see errors in this log, you may need to uninstall OVPI and perform the upgrade again.

#### website.log

This log contains informational, warning, error, and debug messages from the Web Access Server. It shows when the OVPI HTTP server was stopped and started.

Debugging must be turned on (see Debugging with the Web Access Server on page 12) for debug messages to appear in the log. Enabling debugging also causes SQL queries and other more detailed information to appear in the log.

Where to Start?

3

# **Device Issues**

This chapter helps you determine if you have a device problem and, if so, to identify the source of the problem. For each type of device problem, one or more solutions is offered.

## **Symptoms**

These are the most common symptoms of a device-related problem:

- No data in a report
- SNMP errors in log files

If you have either of these symptoms, use the SNMP flowchart to guide you through the troubleshooting process.

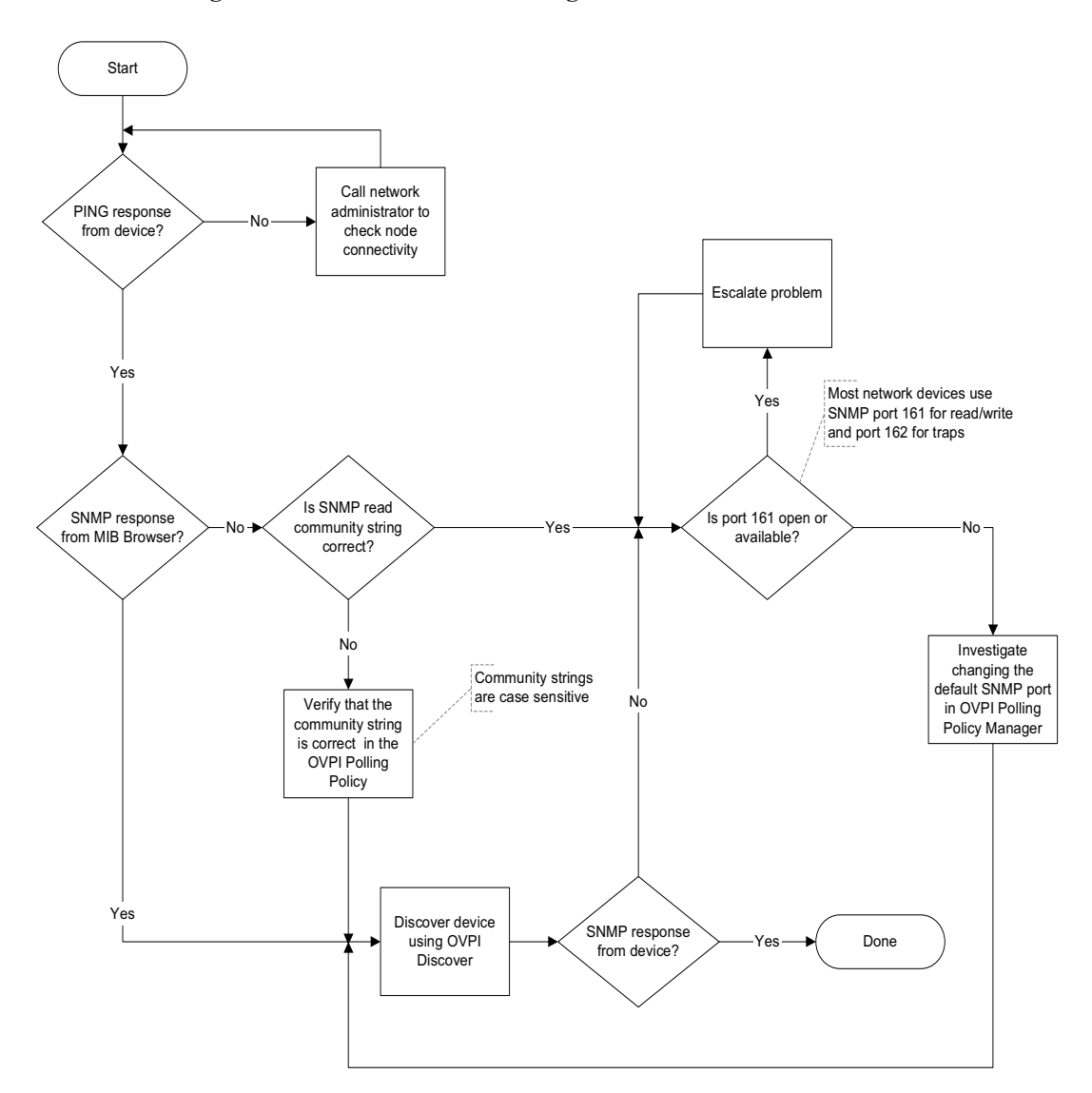

Figure 1 SNMP Troubleshooting Flowchart

For example, as shown in the flowchart, you would first try to ping the device to determine if it is running.

The next sections in this chapter explain how to work your way through the SNMP troubleshooting process.

## **SNMP Troubleshooting**

## **Ping the Device**

Ping the device to see if it is running. If you are polling by node name, ping by the node name and also by the IP address.

- If you cannot ping the device using the node name, but you *can* reach it using the IP address, check the server's hosts file to verify that the name exists.
- If you cannot ping the device at all, contact your network administrator to check node connectivity.
- If you can ping the device, poll the device with OVPI MIB Browser to see if you can get an SNMP response. See Use MIB Browser to Poll Device on page 22.

#### **Possible Solutions**

These are possible solutions if you cannot ping the device.

- Restart the device.
- Make sure that the route to the device is up.
- If the device is behind a firewall, make sure that the device can be accessed.
- If the device is in a different domain, make sure that the server can access the other domain.

## **Use MIB Browser to Poll Device**

The illustration below shows the MIB Browser.

| File View Actions Help         Image: Solution of the system         Image: Solution of the system |
|----------------------------------------------------------------------------------------------------|
| Image: Solution of the system       Image: System         Image: System       Image: System         Image: System       System         Image: System                                                                                                    |
| iso       iso         iso       org         iso       org         iso       o                                                                                                    |
| ien_simp<br>● ianaiType<br>● infMIB                                                                                                    |
|                                                                                                    |

In the left pane of the MIB Browser you can view the contents of the MIB database. You can select a MIB object (a device in this case) and then issue an SNMP GET to query the device. See the *Performance Insight Administration Guide* for more information about how to use the MIB Browser.

After you issue an SNMP GET to a device, the Query Results area, in the right pane of the MIB Browser window, displays the results. If the GET operation fails to display results, check the following:

- Can the specified Host name be resolved to the node's IP address?
- Is the device's SNMP agent down?
- Is the specified community string correct? See Wrong Community String on page 23.

- Is the node configured to respond to SNMP requests from your system? See Device Does Not Respond to Polling Server on page 23.
- If the server uses a hosts file, check this file for the node name and IP mapping.

#### **Possible Solutions**

- Try using the IP address in place of the **Host** name.
- Start the SNMP agent; make sure the agent comes up when the device is started up.

## Wrong Community String

In the MIB Browser window, the **Community** field displays the device's community string as it is configured in OVPI. Compare this value to the community string value in the SNMP agent's configuration.

#### **Possible Solution**

If the community string values in OVPI and the SNMP agent's configuration do not match, change one of them to match the other.

## **Device Does Not Respond to Polling Server**

Check the SNMP agent configuration on the device to make sure that it is configured to respond to the OVPI poller.

#### **Possible Solution**

In the agent's configuration, add the OVPI polling server to the list of acceptable devices.

## **Polling Times Out**

Check trend.log for timeout error messages, which look similar to the following:

1 SNMP request failed. Device device\_name

If you find these error messages, run **mw\_collect** for this table for this device from the command line with a longer timeout parameter (-o). If this solves the problem, use the solution below to make the longer timeout permanent.

#### **Possible Solution**

Modify the **mw\_collect** command in trendtimer.sched to allow a longer timeout (-o).

## **Device Is Overloaded**

If the SNMP agent has low priority on the device, it will stop answering SNMP requests when the network load becomes congested. This will result in "gaps" in the data reported from the device.

#### **Possible Solution**

Access the SNMP profile in the Polling Policy Manager for that device. Increase the time-out value in the SNMP profile to allow the agent more time to respond to the SNMP request.

## **Next Step**

If you have tried all the solutions in this chapter and the problem is not resolved, proceed to Chapter 4, Report Issues.

4

# **Report Issues**

If you are having problems with your reports, this chapter will help you identify the source of the problem. For each type of report problem, one or more diagnostics and solutions are offered.

This chapter covers the following types of report problems:

- Reports Are Not Generated on page 26
- Report Is Empty on page 29
- Device Not in a Report on page 40

## **Reports Are Not Generated**

If no reports appear in the batch mode output directories, there are several possible causes, which are listed below and discussed later in this chapter. You can investigate the causes in any order. If the suggested solution does not resolve the problem, keep trying other causes until you find the source of the problem.

- The application server is not running. See page 26.
- The desired report has not been scheduled for timed generation. See page 27.
- The report was not run in the deploy directory. See page 28.
- The report was not generated for other reasons. See page 28.

## **Application Server Is Not Running**

Follow these steps to determine if this is the cause of the problem:

- 1 Open a web browser.
- 2 In the URL address area, type http://servername:portnumber, where servername is the name of the application server where OVPI is installed and portnumber is the port where the application server is installed. Then press Enter.
  - If the OVPI login page appears, the server is running. Try restarting the application server anyway. If that doesn't solve the problem, try one of the other solutions in this chapter.
  - If another application home page (other than OVPI) appears, shut down the other application and restart the OVPI application server. (If you want both applications to run simultaneously, you must change the port number for one or the other. See the section on Changing Web Access Server Settings in the *Performance Insight Administration Guide.*)
  - If an error page appears, the server is not running. Start the application server and run the report again.

## **Report Is Not Scheduled**

Possibly the desired report has not been scheduled for timed generation. Follow these steps to determine if this is the cause of the problem:

1 From the Web Access Server home page, select **Schedule > Schedules > username**.

| C Schedule<br>C Schedules<br>C guest<br>C guest<br>C guest<br>C guest | Schedule Listing |          |                    |             |         |                 |                     |  |  |
|-----------------------------------------------------------------------|------------------|----------|--------------------|-------------|---------|-----------------|---------------------|--|--|
| Trendadm     My Rockin Schedule                                       | Select           | Username | Schedule File      | Description | Status  | # of<br>Entries | Examination<br>Time |  |  |
| Mew Schedule                                                          |                  | trendadm | My_Rockin_Schedule |             | enabled | 1               | <u>At 6:30 AM</u>   |  |  |
| 🗄 🗀 Results                                                           |                  | system   | <u>system</u>      |             | enabled | 2               | Never               |  |  |
|                                                                       |                  | guest    | guest_sched        |             | enabled | 0               | Never               |  |  |
|                                                                       |                  | Selec    | t All Disable      | Enable      |         | )elete          |                     |  |  |

2 Make sure that the desired report is included in the schedule file by clicking the file name in the Schedule File column.

| ⊡ <u>Schedule</u><br>₽ <mark>⊖ Schedules</mark> | Schedule My_Rockin_Schedule for user  | trendadm      |
|-------------------------------------------------|---------------------------------------|---------------|
| 🖀 <u>system</u>                                 | Select Title                          | Status        |
| 🖻 🔄 trendadm                                    | 🔽 Interface Near Real Time            | completed 🎽 🖀 |
| └─ <u>````````````````````````````````````</u>  | Select All Add Event Run Delete Event | Refresh       |
| 🗄 🗋 Results                                     |                                       |               |
|                                                 |                                       |               |

- 3 To make sure that you can run the report manually, select the desired report and click **Run**.
  - If this is successful, go to Step 4.
  - If the report is not generated, this is probably not a schedule problem. Try one of the other causes/solutions in this chapter.

- 4 Return to the previous web page and check the schedule file as follows:
  - Make sure that the schedule file Status is "enabled." If it is "disabled," select the schedule file name and click **Enable**.
  - If the Examination Time is set to Never, do the following:
    - Click the word "Never."
    - On the next web page, click to place a check mark in the box next to Add to Generator Timer.
    - Click Apply.
- 5 The next time the report is scheduled to run, check to see if it was generated.

### **Report Does Not Exist in the Deploy Directory**

Make sure that the report has not been deleted from the relevant deploy directory:

- {DPIPE HOME}/reports/deploy/system/report pack name
- {DPIPE HOME}/reports/deploy/users/user name

### **Other Reasons Reports Were Not Generated**

If no reports have been generated, this log file will not exist:

{DPIPE HOME}/log/generate.log

Check these log files for error messages regarding report generation:

{DPIPE\_HOME}/log/website.log

{DPIPE HOME}/log/generate.log

Research the error messages in the log file. If necessary, increase the OVPI application server's heap size. See the section on Changing Java Settings in the *Performance Insight Administration Guide*.

### **Next Step**

If you have tried all the solutions in this section and you still cannot generate the report, see Chapter 5, Additional Resources and Problem Reporting.

## **Report Is Empty**

If the desired report is generated but there is no data in it, there are several possible causes, which are listed below and discussed later in this chapter. You can investigate the causes in any order. If the suggested solution does not resolve the problem, keep trying other causes until you find the source of the problem.

- There is actually no data for the selected element. See page 29.
- There is no data for the selected time range. See page 35.
- A graph on a report appears to have no data. See page 36.
- The report was run before rolled-up data was ready. See page 37.
- The database was full when OVPI attempted to collect data for the report. See page 38.
- The disk was full when OVPI attempted to store collected data. See page 39.
- Filtering is enabled. See page 40.

## No Data for Selected Element

Follow these steps to determine if this is the cause of the problem:

- 1 Open the problem report in Report Builder.
- 2 Click on any row in the report to display information about the table in the left pane.

This shows you the name of the table to check to see if data exists for the element in question. In this example, the table name is SDVDevRes\_Device.

| HP OpenView, Performance Ins<br>File Edit View Insert Window | ight, Report Builder 5.0 [trendadm@izz<br>Help | zybell.americas.cpqcorp.net:i | zzybell.americas.cpqcorp.net] - ,                                        | /system/DeviceResource/Device                          | /Device_History_Snapshot.re | p     |
|--------------------------------------------------------------|------------------------------------------------|-------------------------------|--------------------------------------------------------------------------|--------------------------------------------------------|-----------------------------|-------|
| 12 2 S I O S X                                               | x 🖻 📾 🖪 🗆 🗃 🖥                                  |                               |                                                                          |                                                        |                             |       |
|                                                              |                                                | तेते क क∣ छी छी               |                                                                          |                                                        |                             |       |
|                                                              |                                                |                               |                                                                          |                                                        |                             | _     |
| L É- III 3                                                   |                                                | 👔 /system/DeviceResou         | urce/Device/Device_History_Sna                                           | apshot.rep                                             |                             | _ 🗆 🗵 |
| Data                                                         | atistics                                       | Device Res<br>Snapshot I      | source<br>Historical Summar<br>notical Sugnature Summary Report provides | <b>"Y</b><br>the network management staff with detaile | in v en t                   |       |
| 🗄 🚞 Rules                                                    |                                                |                               |                                                                          | -                                                      |                             |       |
| 🗉 🔁 Title Area                                               | <u> </u>                                       |                               | D                                                                        | evice Summary                                          |                             |       |
| Property                                                     | Value                                          |                               | W                                                                        | led, Mar 23, 2005                                      |                             |       |
| able Name                                                    | SDVDevRes_Device                               | Device                        | Busy Hour CPU Util                                                       | Busy Hour Buffer Util                                  | Busy Hour Memory Util       |       |
| tinct <sup>VS</sup>                                          | False                                          |                               |                                                                          |                                                        |                             |       |
| x Rows                                                       | 50                                             |                               |                                                                          |                                                        |                             |       |
| down Constraints Operator                                    | And                                            |                               |                                                                          |                                                        |                             |       |
| erred Node                                                   | True                                           |                               |                                                                          |                                                        |                             |       |
| iperty Table Name                                            | KV_DevRes_Device                               |                               |                                                                          |                                                        |                             |       |
| ible Type                                                    | Summary                                        |                               |                                                                          |                                                        |                             |       |
|                                                              |                                                | Device                        | Vendor                                                                   | Model Customer                                         | Location                    | -     |
|                                                              |                                                | 7ata                          | er                                                                       | zata                                                   |                             | 1     |
|                                                              |                                                | CPU Utiliza                   | tion Frequency Distribution                                              | CP                                                     | U Utilization               |       |
|                                                              |                                                |                               | ied, Mar 23 12:00 AM                                                     | Thu, Mar 24 1:2                                        | PM - Thu, Mar 24 1/25 PM    |       |
|                                                              |                                                |                               |                                                                          |                                                        |                             |       |

- **3** Start the Management Console, and select **Tables** from the System pane.
- 4 Locate the name of the table in the tree, under Data Tables, and click on it.

| File Edit View Tool                                                                                                    | r Help                                      |                  |                                      |                               |         |           |           |           |                              |
|----------------------------------------------------------------------------------------------------|---------------------------------------------|------------------|--------------------------------------|-------------------------------|---------|-----------|-----------|-----------|------------------------------|
| 👔 🗙 Display T                                                                                                    | able Contents  Create New Yerr of SD        | VDevRes_Device   |                                      |                               |         |           |           |           |                              |
| Set Maxin                                                                                                    | um Rows                                     |                  |                                      |                               | -       | _         | _         | _         |                              |
| SY Refresh                                                                                                    | PS le Management                            |                  |                                      |                               |         |           |           |           |                              |
| ✓ Toolbars                                                                                                    | r i                                         | Category         | Alias Name                           | SQL Name                      | Is View | Time Type | Time Type | Time Zone | Size (rows) Keep data for (d |
| 🖉 🛩 Status Ba                                                                                                    | e                                           | DeviceResource r | ate_DeviceResource_Device            | SRDevRes_Device               |         | sum       | 5-minute  | local     | 0.2                          |
| r-                                                                                                    | Data Tables                                 | DeviceResource r | ate_DeviceResource_DeviceMemory      | SRDevRes_DeviceMem            |         | sum       | 5-minute  | local     | 0.2                          |
| Objects                                                                                                    | Time Type                                   | DeviceResource ( | ate_DeviceResource_Card              | SRDevRes_Card                 |         | sum       | S-minute  | local     | 0.2                          |
|                                                                                                    | AI                                          | DeviceResource I | iour_DeviceResource_Device           | SHDevRes_Device               |         | sum       | hourly    | local     | 0.9                          |
|                                                                                                    | -   Raw                                     | DeviceResource ( | ally_DeviceResource_Device           | SDDevRes_Device               |         | sum       | daily     | local     | 613 150                      |
| N EV                                                                                                    | Rote                                        | DeviceResource 1 | ore_DeviceResource_Device            | SD91SDDevRes_Device_fore      |         | forecast  | daily     | local     | 46 1 50                      |
| Groups                                                                                                    | Summary                                     | DeviceResource I | our_DeviceResource_DevExecutive      | SHDevRes_DevExec              |         | sum       | hourly    | local     | 09                           |
|                                                                                                    | - Asset                                     | DeviceResource ( | ally_DeviceResource_DevExecutive     | SDDevRes_DevExec              |         | sum       | daily     | local     | 60 1 50                      |
| SNHAC                                                                                                    | -      Rank                                 | DeviceResource t | ore_DeviceResource_DevExec           | SD91SDDevRes_DevExec_fore     |         | forecast  | daily     | local     | 4 1 50                       |
| IRROD                                                                                                    | - e Event                                   | DeviceResource ( | ore_DeviceResource_DeviceDW          | SD91SDDevRes_Device_foreDW    |         | forecast  | daily     | local     | 322 150                      |
| Dollon Dolping                                                                                                    | Baselne                                     | DeviceResource 1 | ore_DeviceResource_DevExecDW         | SD91SDDevRes_DevExec_toreDW/  |         | forecast  | daily     | local     | 28 150                       |
| rolling rollous                                                                                                    | Category                                    | DeviceResource I | our_DeviceResource_DeviceMemory      | SHDevRes_DeviceMem            |         | sum       | hourly    | local     | 0.9                          |
| and the second second se | Oersug                                      | DeviceResource ( | ally_DeviceResource_DeviceMem        | SDDevRes_DeviceMem            |         | sum       | daily     | local     | 0 1 50                       |
| 10.20 FE                                                                                                    | DeviceResource                              | DeviceResource I | our_DeviceResource_Card              | SHDevRes_Card                 |         | sum       | hourty    | local     | 09                           |
|                                                                                                    | DevResCiscoRouter                           | DeviceResource ( | faily_DeviceResource_Card            | SDDevRes_Card                 |         | sum       | daily     | local     | 613 150                      |
| Tables                                                                                                    | DevResCiscoSwitch                           | DeviceResource r | ateview_DeviceResource_Device        | SRVDevRes_Device              | 5       | sum       | 5-minute  | local     | 0.2                          |
| _                                                                                                    | <ul> <li>DevResHPProCurveSwitch</li> </ul>  | DeviceResource ( | ateview_DeviceResource_DeviceNRT     | SRVDevRes_DeviceNRT           | 5       | sum       | 5-minute  | local     | 02                           |
|                                                                                                    | Interface_Reporting                         | DeviceResource r | ateview_DeviceResource_Card          | SRVDevRes_Card                | 5       | sum       | 5-minute  | local     | 0.2                          |
| No. 1                                                                                                    | Penery Disc     Altering Reporting Datasing | DeviceResource I | ateView_DeviceResource_CardNRT       | SRVDevRes_CardNRT             | 1       | sum       | 5-minute  | local     | 0.2                          |
| Systems                                                                                                    | CommonPropTablesHosts                       | DeviceResource I | ourview_DeviceResource_Card          | SHVDevRes_Card                | 1       | sum       | hourly    | local     | 0.9                          |
|                                                                                                    | Property Tables                             | DeviceResource I | ourview_DeviceResource_Device        | SHVDevRes_Device              | R       | sum       | hourly    | local     | 0.9                          |
|                                                                                                    | E- internal Tables                          | DeviceResource   | allyview_DeviceResource_Device       | SDVDevRes_Device              |         | sum       | daily     | local     | 0150                         |
|                                                                                                    | Lkeys                                       | DeviceResource I | ourview_DeviceResource_DevExecutive  | SHVDevRes_DevExec             | 1       | sum       | hourly    | local     | 0.9                          |
|                                                                                                    | - e oposo                                   | DeviceResource ( | allyview_DeviceResource_DevExecutive | SD//DevRes_DevExec            | R       | sum       | daily     | local     | 0 150                        |
|                                                                                                    |                                             | DeviceResource 1 | preview_DeviceResource_Device        | SD91SDVDevRes_Device_fore     | 되       | forecast  | daily     | local     | 0 1 50                       |
|                                                                                                    |                                             | DeviceResource 1 | preview_DeviceResource_DevExec       | SD91SDVDevRes_DevExec_fore    | 되       | forecast  | daily     | local     | 0 1 50                       |
|                                                                                                    |                                             | DesizeResource 1 | reniew PerineRecourse PerinePEN      | ShitshutherRes Device Average | 되       | forecast  | -date-    | and a     | 0.160                        |

To help you find the name of the table, you can do the following: in the tree, expand Time Type and select All. Then, in the right pane, sort the table names by the SQL Name column.

## 5 From the View menu, select Display Table Contents > Create New View of SDVDevRes\_Device.

One of the following will happen:

- The displayed table will have no data, which means that there is no data for any device. There are many reasons that could account for this situation, for example, the correct datapipe may not be installed. See the User Guide for the appropriate report pack, that is, the report pack of which this report is a part.
- The table will display data, which you must now filter to show only data for the device that you are troubleshooting. Continue with Step 6.

| Display Qu             | Jery           |               |        |                      |                 |               |         |              |              |              |
|------------------------|----------------|---------------|--------|----------------------|-----------------|---------------|---------|--------------|--------------|--------------|
|                        | 🔹 Refresh All  | F5            |        | Data                 | Table: SDVDev   | Res_Device    |         |              |              |              |
|                        | Select Statist | ics           |        | Tue, Fe              | b 8, 2005 - Tue | Feb 22, 2005  |         |              |              |              |
| Tarç                   | Order Statisti | cs            | iption | Time Period          | Delta Time      | total_samples | Samples | MAXBHCPUUtil | MAXBHmemUtil | MAXBHbuffUti |
| nas4016s               | Sort Order     |               |        | Tue, Feb 8 12:00 AM  | 41,493.00       | 46.00         | 12.00   | 6.25         | 15.38        | 18.76        |
| nas40t6s               | Change Time    | Period        |        | Wed, Feb 9 12:00 AM  | 86,391.00       | 96.00         | 24.00   | 7.00         | 15.37        | 19.08        |
| nas40/6s <sup>.</sup>  | Change Cons    | traints       |        | Thu, Feb 10 12:00 AM | 86,401.00       | 96.00         | 24.00   | 6.25         | 15.36        | 18.98        |
| nas40t6s-              | Change Cons    | traint Values |        | Fri, Feb 11 12:00 AM | 86,411.00       | 96.00         | 24.00   | 7.50         | 15.36        | 19.01        |
| nas40f6s               | Salact Notian  | Interfaces    |        | Set, Feb 12 12:00 AM | 86,384.00       | 96.00         | 24.00   | 8.75         | 15.40        | 19.06        |
| nas40:6s               | Change Maria   | name Poters   |        | Sun, Feb 13 12:00 AM | 86,402.00       | 96.00         | 24.00   | 9.75         | 15.39        | 18.98        |
| nas40t6s <del>wo</del> | Change Mata    | nom nows      |        | Mon, Feb 14 12:00 AM | 86,406.00       | 96.00         | 24.00   | 5.75         | 15.36        | 19.11        |
| nas40t6sw0             | 7.zko.hp.com   | 0             |        | Tue, Feb 15 12:00 AM | 73,799.00       | 82.00         | 21.00   | 6.25         | 15.36        | 18.92        |
| nas40/6sw0             | 7.zko.hp.com   | 0             |        | Wed, Feb 16 12.00 AM | 86,408.00       | 96.00         | 24.00   | 5.50         | 15.11        | 19.06        |
| nas40t6sw0             | 7.zko.hp.com   | 0             |        | Thu, Feb 17 12:00 AM | 86,407.00       | 96.00         | 24.00   | 5.00         | 15.11        | 19.19        |
| nas40t6sw0             | 7 zko.hp.com   | 0             |        | Fri, Feb 18 12:00 AM | 86,399.00       | 96.00         | 24.00   | 5.00         | 15.12        | 18.94        |
| nas4016sw0             | 7.zko.hp.com   | 0             |        | Sal, Feb 19 12.00 AM | 86,402.00       | 96.00         | 24.00   | 5.00         | 15.12        | 19.18        |
| nas40t6sw0             | 7.zko.hp.com   | 0             |        | Sun, Feb 20 12:00 AM | 86,410.00       | 96.00         | 24.00   | 5.25         | 15.12        | 19.01        |
| nas40/6sw0             | 7.zko.hp.com   | 0             |        | Mon, Feb 21 12:00 AM | 86,394.00       | 96.00         | 24.00   | 4.75         | 15.12        | 18.98        |
| nas40t6sw0             | 7.zko.hp.com   | 0             |        | Tue, Feb 22 12:00 AM | 22,493.00       | 25.00         | 7.00    | 4.50         | 15.12        | 19.22        |
| vad01labsw0            | 1.usa.hp.com   | 0             |        | Tue, Feb 8 12:00 AM  | 41,493.00       | 46.00         | 12.00   | 8.25         | 35.92        | 63.94        |
| vad01labsw0            | 1.usa.hp.com   | 0             |        | Wed, Feb 9 12:00 AM  | 86,391.00       | 96.00         | 24.00   | 8.75         | 35.92        | 63.87        |
| vad01labsw0            | 1.usa.hp.com   | 0             |        | Thu, Feb 10 12:00 AM | 86,401.00       | 96.00         | 24.00   | 8.50         | 35.92        | 63.87        |
| vad01labsw0            | 1 usa hp.com   | 0             |        | Fri, Feb 11 12:00 AM | 86,411.00       | 96.00         | 24.00   | 9.25         | 35.92        | 63.87        |

#### 6 From the Query menu, select Select Nodes/Interfaces.

The Node Wizard opens.

| Select whether you want t<br>interfaces. | o select nodes by group or by | v selectingindividual noo | des and | invent |
|------------------------------------------|-------------------------------|---------------------------|---------|--------|
|                                          |                               |                           |         |        |
|                                          |                               |                           |         |        |
|                                          | Select nodes and i            | nterfaces individually    |         |        |
|                                          | C Select a group of r         | nodes and interfaces      |         |        |
|                                          |                               |                           |         |        |
|                                          | R                             |                           |         |        |

7 Click Select Nodes and Interfaces Individually, then click Next.

The Select Nodes/Interfaces window displays.

| 🖥 Node Wizard                                                                                                    | ×                                           |
|----------------------------------------------------------------------------------------------------|---------------------------------------------|
| Select Nodes/Interfaces<br>Select whether you want to display data from a                                                                                                    | Ill nodes/Interfaces or from specific ones. |
| Use All Nodes/Interfaces     Use Selected Nodes/Interfaces     Choose from:                                                                                                    | Selected Nodes Interfaces:                  |
| A Note:     A Note:     A | zko11lsw001.zko/hp.com                      |
|                                                                                                    | < Back Next > Cancel                        |

- 8 Click Use Selected Nodes/Interfaces, select your device from the list, then click Next.
- 9 On the final wizard window, click Finish.

- **10** One of the following will happen:
  - The table will have no data, which means that there is no data for the device. See Chapter 3, Device Issues.
  - The table will display data, and you must now verify the time period. Continue with Step 11.

#### 11 From the Query menu, select Sort Order.

| Display Query               |             |                 |      |                      |               |               |         |              |              |               |
|-----------------------------|-------------|-----------------|------|----------------------|---------------|---------------|---------|--------------|--------------|---------------|
| 🔹 😰 Refresh All 🛛 👘 F5      |             |                 |      | Dat                  | a Table: SDVD | evRes_Device  |         |              |              |               |
| Targe                       | Order Stati | stics           | tion | Time Period          | Delta Time    | total samples | Samples | MAXBHCPUUtil | MAXBHmemUtil | MAXBHbuffUtil |
| cko11IswC                   | Sort Order  |                 |      | Tue, Feb 8 12:00 AM  | 41,493.00     | 46.00         | 12.00   | 9.50         | 29.88        | 6.65          |
| zko11lsw(                   | Change Th   | e Period        |      | Wed, Feb 9 12:00 AM  | 86,391.00     | 96.00         | 24.00   | 9.00         | 29.92        | 7.23          |
| cko11lsw0                   | Change Co   | nstraints       |      | Thu, Feb 10 12:00 AM | 86,401.00     | 96.00         | 24.00   | 20.75        | 29.92        | 6.87          |
| ko11lsw0                    | Change Co   | netraint Values |      | Fri, Feb 11 12:00 AM | 86,410.00     | 96.00         | 24.00   | 12.25        | 29.95        | 6.94          |
| ko11lsvvC                   | Calant blad | nordini volucio |      | Sat, Feb 12 12:00 AM | 86,385.00     | 96.00         | 24.00   | 28.25        | 29.95        | 7.38          |
| ko11lsw0                    | Channel Ma  | esanteriaces    |      | Sun, Feb 13 12:00 AM | 86,402.00     | 96.00         | 24.00   | 9.25         | 29.95        | 7.13          |
| ko11IswG <del>or.zkor</del> | change wa   | ximum Rows      |      | Mon, Feb 14 12:00 AM | 86,406.00     | 96.00         | 24.00   | 10.25        | 29.96        | 7.04          |
| ko11lsw001.zko.h            | np.com      | 0               |      | Tue, Feb 15 12:00 AM | 86,419.00     | 96.00         | 24.00   | 9.00         | 29.96        | 7.29          |
| ko11lsw001.zko.h            | np.com      | 0               |      | Wed, Feb 16 12:00 AM | 86,408.00     | 96.00         | 24.00   | 8.75         | 29.98        | 7.18          |
| ko11lsw001.zko.h            | np.com      | 0               |      | Thu, Feb 17 12:00 AM | 86,407.00     | 96.00         | 24.00   | 6.25         | 29.97        | 7.04          |
| ko11lsw001.zko.h            | np.com      | 0               |      | Fri, Feb 18 12:00 AM | 86,399.00     | 96.00         | 24.00   | 4.50         | 29.97        | 7.22          |
| ko11lsw001.zko.h            | np.com      | 0               |      | Sat, Feb 19 12:00 AM | 86,402.00     | 96.00         | 24.00   | 10.00        | 29.98        | 7.41          |
| ko11lsw001.zko.h            | np.com      | 0               |      | Sun, Feb 20 12:00 AM | 86,410.00     | 96.00         | 24.00   | 6.00         | 29.98        | 7.48          |
| ko11lsw001.zko.h            | np.com      | 0               |      | Mon, Feb 21 12:00 AM | 86,393.00     | 96.00         | 24.00   | 4.50         | 29.98        | 7.27          |
| zko11lsw001.zko.h           | no com      | 0               |      | Tue Feb 22 12 00 AM  | 22 494 00     | 25.00         | 7.00    | 11.50        | 29.98        | 7.76          |

#### 12 Click New.

The Sort Order window displays.

| Sort Order    | ×          |
|---------------|------------|
| X 2 4         |            |
| Statistic     | Sort Order |
| Time Period 📃 | DESC       |
|               |            |
|               |            |
|               |            |
|               |            |
|               |            |
| , v           |            |
| ок            | Cancel     |
|               |            |

- **13** Do the following:
  - **a** Under Statistic, click the drop-down arrow and select **Time Period** from the selection list.
  - **b** Click in the Sort Order column and change the value to **DESC** (descending), so the most recent data will appear at the top of the table.
  - c Click OK.

A table similar to the following illustration appears.

| Data Table: SDVDevRes_Device<br>Tue Feb 8, 2005 - Tue Feb 22, 2005 |           |             |                      |            |               |         |              |              |             |
|--------------------------------------------------------------------|-----------|-------------|----------------------|------------|---------------|---------|--------------|--------------|-------------|
| Target Name                                                        | Table Key | Description | Time Period          | Delta Time | total samples | Samples | MAXBHCPUUtil | MAXBHmemUtil | MAXBHbuffUt |
| sko11isw001.zko.hp.com                                             | 0         |             | Tue, Feb 22 12:00 AM | 22,494.00  | 25.00         | 7.00    | 11.50        | 29.98        | 7.76        |
| ko11lsw001.zko.hp.com                                              | 0         |             | Mon, Feb 21 12:00 AM | 86,393.00  | 96.00         | 24.00   | 4.50         | 29.98        | 7.27        |
| ko11lsw001.zko.hp.com                                              | 0         |             | Sun, Feb 20 12:00 AM | 86,410.00  | 96.00         | 24.00   | 6.00         | 29.98        | 7.48        |
| ko11lsw001.zko.hp.com                                              | 0         |             | Set, Feb 19 12:00 AM | 86,402.00  | 96.00         | 24.00   | 10.00        | 29.98        | 7.41        |
| ko11lsw001.zko.hp.com                                              | 0         |             | Fri, Feb 18 12:00 AM | 86,399.00  | 96.00         | 24.00   | 4.50         | 29.97        | 7.22        |
| ko11lsw001.zko.hp.com                                              | 0         | []          | Thu, Feb 17 12:00 AM | 86,407.00  | 96.00         | 24.00   | 6.25         | 29.97        | 7.04        |
| sio11Isw001.zko.hp.com                                             | 0         |             | Wed, Feb 16 12:00 AM | 86,408.00  | 96.00         | 24.00   | 8.75         | 29.98        | 7.18        |
| ko11lsw001.zko.hp.com                                              | 0         |             | Tue, Feb 15 12:00 AM | 86,419.00  | 96.00         | 24.00   | 9.00         | 29.96        | 7.29        |
| ko11lsw001.zko.hp.com                                              | 0         |             | Mon, Feb 14 12:00 AM | 86,406.00  | 96.00         | 24.00   | 10.25        | 29.96        | 7.04        |
| ko11lsw001.zko.hp.com                                              | 0         | · · · · · · | Sun, Feb 13 12:00 AM | 86,402.00  | 96.00         | 24.00   | 9.25         | 29.95        | 7.13        |
| sko11lsw001.zko.hp.com                                             | 0         |             | Sal, Feb 12 12:00 AM | 86,385.00  | 96.00         | 24.00   | 28.25        | 29.95        | 7.38        |
| tko11lisw001.zko.hp.com                                            | 0         |             | Fri, Feb 11 12:00 AM | 86,410.00  | 96.00         | 24.00   | 12.25        | 29.95        | 6.94        |
| ko11lsw001.zko.hp.com                                              | 0         |             | Thu, Feb 10 12:00 AM | 86,401.00  | 96.00         | 24.00   | 20.75        | 29.92        | 6.87        |
| sio11isw001.zko.hp.com                                             | 0         |             | Wed, Feb 9 12:00 AM  | 86,391.00  | 96.00         | 24.00   | 9.00         | 29.92        | 7.23        |
| zko11lisw001 zko.hp.com                                            | 0         |             | Tue, Feb 8 12:00 AM  | 41,493.00  | 46.00         | 12.00   | 9.50         | 29.88        | 6.65        |

- 14 Check the Time Period column. The data in the first row should be from yesterday.
  - If the data is not from yesterday, this is the reason no data displayed in the report. You must investigate further to determine why there is no data from yesterday for the device. See Chapter 3, Device Issues.
  - If the data is from yesterday, verify that no constraints or filtering are being used, which might be preventing data from appearing in the report. See Device Does Not Meet Report Criteria on page 40 and Device Was Filtered Out on page 42.

## No Data for the Selected Time Range

Follow these steps to determine if this is the cause of the problem:

1 Right-click anywhere on the report. The example below shows the Near Real Time report.

| meer lace 1                                                                              | xeporting                                                                                     |                                                                                        |                                                                                 | <u>u</u> p                                                                             |
|------------------------------------------------------------------------------------------|-----------------------------------------------------------------------------------------------|----------------------------------------------------------------------------------------|---------------------------------------------------------------------------------|----------------------------------------------------------------------------------------|
| Near Real Th                                                                             | me                                                                                            |                                                                                        |                                                                                 | invent                                                                                 |
| The Near Real Time report<br>interface from the list of a-<br>percentage of utilization, | t provides a detailed look a<br>otive interfaces in the previ<br>and discards and errors as . | t the performance of indiv<br>our hour and the tabbed a<br>s percentage of available ! | idual interfaces up to th<br>reas show exception cou<br>bandwidth. F/H indicate | e last poll cycle. Select an<br>ntr, discards and errors as a<br>shall or half duplex. |
|                                                                                          | Active Interfaces                                                                             | nterface Selection<br>with Statistics for the P                                        | 1 List<br>revious Moving 6 Ho;                                                  |                                                                                        |
| evice Interface F                                                                        | M Speed Avg Util                                                                              | PeakUtii % Error                                                                       | s % Discards                                                                    | Set Time Period<br>Change Constraint Values<br>Select Nodes/Interfaces                 |
|                                                                                          |                                                                                               |                                                                                        |                                                                                 | Change Max Rows<br>View in new Frame                                                   |
|                                                                                          |                                                                                               |                                                                                        |                                                                                 | Print Table<br>Export Element as CSV                                                   |
|                                                                                          |                                                                                               |                                                                                        |                                                                                 |                                                                                        |
|                                                                                          |                                                                                               |                                                                                        |                                                                                 |                                                                                        |

2 Select **Set Time Period** from the pop-up menu.

| Set Time Period  Use Relative Time     | X                               |
|----------------------------------------|---------------------------------|
| C Use Absolute Time                    |                                 |
| 📣 Available Data: Fri Jun 20 2003 12:0 | 0 AM - Mon Jun 23 2003 12:00 AM |
| Relative                               |                                 |
| Start                                  | Duration                        |
| Previous 1 Day(s)                      | <ul> <li>Default</li> </ul>     |
| C This Hour                            | C For D Day(s)                  |
|                                        | C Until now                     |
| Example: Mon Jun 23 2003 12:00 AM      |                                 |
| OK                                     | Cancel                          |

- **3** Review the settings in the **Start** area of the Set Time Period window. If the settings are not set correctly for the polling policy that is in use, change them accordingly.
  - Normally, near real time data is retained for 2 days, so, in this example, you would change the Start setting to **Previous 2 Days** for the Near Real Time report.

- If you want to check time periods that are longer than 2 days, use a Daily Top Ten report.
- 4 Run the report again and see if data appears.

#### Follow-up

If data exists in the table for the specified time frame, the data should appear in the report. One of the following may be cause of the original problem:

- trendtimer is not running. Start trendtimer.
- The database is full. See Database Was Full on page 38.
- The relevant daily process has not been completed. See Report Was Run before Rolled-Up Data Was Ready on page 37.
- The datapipe has been uninstalled. Install the appropriate datapipe(s).
- The report pack has been uninstalled, even though the reports are still deployed. Install the report pack.

If data does not appear in the report, check the table indexes. Also look in builder.log for clues about why the query is failing.

## **Report Has an Empty Graph**

Sometimes a graph on a report may appear to be empty. This could happen when OVPI has not been running long enough to collect sufficient data to be displayed in the graph or when the collected data is all zeroes.

Follow these steps to determine if this is the cause of the problem:

- 1 Open the problem report and right-click on a graph element.
- 2 Select **Display Data Table** from the menu.

If there is data for the graph, a dialog will display the data in table format.

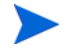

A device may support some metrics and not others on a single report. For example, a graph intended to show CPU statistics may display data while a graph intended to show buffer statistics is empty. Check the report pack's release statement and user guide to determine which metrics are supported by each type of device.

## **Report Was Run before Rolled-Up Data Was Ready**

Follow these steps to determine if this is the cause of the problem:

1 Open {DPIPE HOME}/lib/trendtimer.sched.

```
24:00+3:00 - - .../trend_proc -f {DPIPE_HOME}/scripts/
IR_RouterSystem_Process.pro
24:00+3:00 - - .../trend_proc -f {DPIPE_HOME}/scripts/
IR_DevPort_DMF_Process.pro
24:00+4:00 - - .../trend_proc -f {DPIPE_HOME}/scripts/
IR_Device_DMF_Process.pro
24:00+4:00 - - .../trend_proc -f {DPIPE_HOME}/scripts/
IR_Protocol_DMF_Process.pro
24:00+4:00 - - .../trend_proc -f {DPIPE_HOME}/scripts/
IR_Location_DMF_Process.pro
```

- 2 Locate the line that shows what time trendtimer is scheduled to launch the data roll-up process. For example, in the sample above, IR\_RouterSystem\_Process.pro is scheduled for 3:00 a.m.
- **3** Open {DPIPE HOME}/log/trend.log.

```
trendtimer(193): Fri Aug 17 03:00:07 2003 - [Pid=444]
C:\TREND/bin/trend_proc -f C:\TREND/scripts/
IR_RouterSystem_Process.pro
. . .
trendtimer(193): Fri Aug 17 03:04:09 2003 - Process (id=444)
terminated. 242 sec.
```

- 4 Find the matching process IDs to locate the beginning and termination of the roll-up process. In the sample above, PID 444 started at 3:00 a.m. and ended at 3:04.
- 5 Open {DPIPE\_HOME}/lib/trendtimer.sched and check the system schedule to determine when the report was generated. In the example below, the report generation time is 4:00 a.m.

```
24:00+4:00 - {DPIPE_HOME}/bin/generate.exe -user trendadm
-pass trendadm -host localhost -port 80 -schedule system -log
{DPIPE_HOME}/log/generate.log
```

- If the time that generate.exe was launched is *after* the time of data roll-up, the problem is not in the timing of the roll-up process. Try one of the other diagnostics in this chapter.
- If the time that generate.exe was launched is *before* the time of data roll-up, the problem may be in the timing of the roll-up process. Go to Step 6.
- 6 Modify the schedule file so that the report is generated after data roll-up is completed.
- 7 The next time the report is scheduled to run, see if data appears.

## **Database Was Full**

There are two ways to determine if the database was full when OVPI attempted to collect data to populate the report:

- Check trend.log.
- Check Table Manager.

#### **Check trend.log**

- 1 Open {DPIPE\_HOME}/log/trend.log.
- 2 Look for an entry that indicates that mw\_collect.exe was started, followed by a warning that the database was full, as in the first two entries in the sample below.You will then see a third entry indicating that data collection was terminated, also shown in the sample.

```
trendtimer(150): Thu Jul 10 01:05:00 2003 - [Pid=360]
C:\TREND/.../mw_collect.exe -n -i 5
mw_collect(360): Thu Jul 10 01:05:00 2003 - Warning:
database CLASS100 is 91% full.
mw_collect(360): Thu Jul 10 01:05:00 2003 - Collection is
terminated
```

- **3** Do one of the following to improve the database situation:
  - Increase the size of the database.
  - Modify your storage hardware/software resources to accommodate more data.

### **Check Table Manager**

- 1 Start the Management Console, and select **Tables** from the System pane.
- 2 Select **Statistics** from the Database Table Management tree.

| HP OpenView                    | , Perf   | ormance Insight Management C        | onsole     |           |           |           | - O ×        |
|--------------------------------|----------|-------------------------------------|------------|-----------|-----------|-----------|--------------|
| <u>F</u> ile <u>E</u> dit ⊻iew | Tool     | s <u>H</u> elp                      |            |           |           |           |              |
| 🗎 🗙 😰                          | *        | Ŷ III-                              |            |           |           |           |              |
| System                         |          | Database Table Manag                | ement      |           |           |           |              |
|                                | <b>_</b> | 🚞 sfonms01                          | Device     | Usage     | Size (MB) | Free (MB) | % Used       |
|                                |          | • Info                              | dpipe_db0  | data only | 800       | 708       | 12           |
|                                |          | Statistics                          | dpipe_log0 | log only  | 400       | 399       | 1            |
|                                |          | 🖽 🖂 Data Tables                     |            |           |           |           |              |
| Objects                        |          | <ul> <li>Property Tables</li> </ul> |            |           |           |           |              |
|                                | -        |                                     |            |           |           |           |              |
| Ready.                         |          | •                                   |            |           |           | X=        | 0000, Y=0000 |

**3** Check the value in the Free (MB) column.

If this value is greater than the high water mark for any data creation process, no new data will be added to the database.

- **4** Do one of the following to improve the database situation:
  - Increase the size of the database.
  - Adjust the polling frequency by decreasing the polling interval.

## **Disk Was Full**

If the disk or filesystem where mw\_collect stores its collected data is 90% full, OVPI stops collecting data. Follow these steps to determine if this is the cause of the problem:

- 1 Open {DPIPE HOME}/log/trend.log.
- **2** Look for an entry similar to the following:

```
2005-04013 15:56:53:000,Eastern Daylight Time,-4:00,
mw_collect,,WARNING,3276,4392,0,"Warning: C:\OVPI\collect\MW
has less than 10% space left. Collection is terminated.
```

- **3** Do one of the following to improve the situation:
  - Clear some space on your disk drive or filesystem.
  - Change the entries in trendtimer.sched to enable mw\_collect to use the -F option.

## **Filtering Is Enabled**

Follow these steps to determine if this is the cause of the problem:

- 1 In the Web Access Server, select Administration > User Accounts > Users/Groups.
- 2 Check to see if the user having problems is in a group-level filter.
  - If so, go to step Step 3.
  - If not, try one of the other diagnostics in this chapter.
- 3 Run the report as a user who is not a member of a group-level filter.

## **Next Step**

If you have tried all the solutions in this section and the report is still empty, see Chapter 5, Additional Resources and Problem Reporting.

## **Device Not in a Report**

If the desired report is generated but a device you expected to see does not appear, there are several possible causes, which are listed below and discussed later in this chapter. You can investigate the causes in any order. If the suggested solution does not resolve the problem, keep trying other causes until you find the source of the problem.

- The device does not meet the criteria to appear in the report. See page 40.
- The device was not polled. See page 42.
- The device was filtered out of the report. See page 42.
- The device does not support the MIB. See page 43.

## **Device Does Not Meet Report Criteria**

The device may be omitted because it did not meet a particular constraint value. Follow these steps to determine if this is the cause of the problem:

1 Open the problem report in Report Builder.

2 Click on any row in the report to display information about the table in the left pane.

| 📑 HP OpenView, Performance Insight, Report Bui                                                                                                    | der 5.0 [trendadm@robin.zko.hj                                                                 | p.com:robin.zko.hp.co                                                       | m] - /system/     | Interface_Reporting/In                                       | iterface/Near_F                            | Real_Tim 💶 🗙                                       |
|----------------------------------------------------------------------------------------------------|------------------------------------------------------------------------------------------------|-----------------------------------------------------------------------------|-------------------|--------------------------------------------------------------|--------------------------------------------|----------------------------------------------------|
| File Edit View Insert Window Help                                                                                                    |                                                                                                |                                                                             |                   |                                                              |                                            |                                                    |
| 🟠 🔎 🚔 🖪 🖉 🏯 🗙 🐒 🛍 💼                                                                                                    |                                                                                                |                                                                             |                   |                                                              |                                            |                                                    |
|                                                                                                    |                                                                                                | - 1                                                                         |                   |                                                              |                                            |                                                    |
| j 🔨 🗘 A 🗀 🖬 🜌 🔳 💷 =                                                                                                    | 비 봄 1월 1월 1월 1월 1                                                                              | ት 😰 🔹                                                                       |                   |                                                              |                                            |                                                    |
| /system/interface_Reporting/interface/Near_Real_Time.rep                                                                                                    | /system/Interface Report                                                                       | ting/Interface/Near                                                         | Real Time.rep     |                                                              |                                            | _ [ [ ] ×                                          |
| Top Table     Data     Data     Da | Interface R<br>Near Real Tim<br>The Near Real Time report p<br>interface from the list of acti | eporting<br>ne<br>rovides a detailed look at<br>ve interfaces in the previo | the performance   | e of individual interfaces up<br>tabbed areas show exception | to the last poll cyc<br>counts, discards a | inven<br>is ven<br>le. Selectan<br>ind errors as a |
| full_half     AdminStatus                                                                                                    | percentage of utilization, an                                                                  | d discards and errors as a                                                  | percentage of a   | vailable bandwidth. F/H indi                                 | cates full or half d                       | uplex.                                             |
| Time Period                                                                                                    |                                                                                                | Active Interfaces w                                                         | ith Statistics fo | or the Previous Moving 6                                     | Hours                                      |                                                    |
| Property Value                                                                                                    | Device                                                                                         | Interface                                                                   | E/H               | Speed                                                        | Ava Util.                                  | PeakUtil                                           |
| Join Operator AND                                                                                                    | ultra.usa.hp.com                                                                               | 2                                                                           | н                 | 10.0 Mb/s                                                    | 13.2                                       | 120.4                                              |
|                                                                                                    | zko321sx0002.zko.hp.com                                                                        | <b>G</b> 6                                                                  | н                 | 10.0 Mb/s                                                    | 11.9                                       | 37.7                                               |
|                                                                                                    | nas40f6net01.zko.hp.com                                                                        | Ethernet0/0                                                                 | н                 | 10.0 Mb/s                                                    | 17.5                                       | 17.5                                               |
|                                                                                                    | nas40f6net01.zko.hp.com                                                                        | Serial3/0                                                                   | F                 | In: 1.5 Mb/s Out: 1.5 Mb/s                                   | In:0.2 Out:30.7                            | In:0.2 Out:30.8                                    |
|                                                                                                    | 16.120.92.0                                                                                    | ATM2/0.16-aal5 layer                                                        | F                 | In: 4.5 Mb/s Out: 4.5 Mb/s                                   | In:4.6 Out:3.8                             | In:12.5 Out:17.4                                   |
|                                                                                                    | nas40f6net01.zko.hp.com                                                                        | Serial1/0.1                                                                 | F                 | In: 1.5 Mb/s Out: 1.5 Mb/s                                   | In:5.5 Out:21.7                            | In:5.5 Out:21.7                                    |
|                                                                                                    | nas40f6net01.zko.hp.com                                                                        | Serial1/0                                                                   | F                 | In: 1.5 Mb/s Out: 1.5 Mb/s                                   | In:5.5 Out:21.7                            | In:5.5 Out:21.7                                    |
|                                                                                                    | nas40f6net01.zko.hp.com                                                                        | Serial0/0.1                                                                 | F                 | In: 1.5 Mb/s Out: 1.5 Mb/s                                   | In:6.4 Out:19.0                            | In:6.4 Out:19.1                                    |
|                                                                                                    | nas40f6net01.zko.hp.com                                                                        | Serial0/0                                                                   | F                 | In: 1.5 Mb/s Out: 1.5 Mb/s                                   | In:6.4 Out:19.0                            | In:6.4 Out:19.0                                    |
|                                                                                                    | •                                                                                              |                                                                             | <u> </u>          |                                                              |                                            | Þ                                                  |
|                                                                                                    | Details                                                                                        | Protocol                                                                    | Group             | Location                                                     |                                            | Country                                            |
|                                                                                                    | Ethernet0/0 et                                                                                 | hernet-osmacd                                                               | Unknown Group     | D Location Unass                                             | igned                                      | Unknown Country                                    |
|                                                                                                    | Hourly Daily Monthly                                                                           |                                                                             |                   | Utilization Discards Err                                     | ors                                        |                                                    |
|                                                                                                    | Exception Counts for nas4                                                                      | Of6net01.zko.hp.com:                                                        | Ethernet0/0       | Rate Utilization for nas4<br>In the<br>40.00<br>36.00        | 10f6net01.zko.hp<br>Previous 6 hours       | o.com: Ethernet0/                                  |
| Browser Components                                                                                                    | 1                                                                                              |                                                                             |                   |                                                              |                                            |                                                    |
| Ready.                                                                                                    |                                                                                                |                                                                             |                   |                                                              |                                            | X=0004, Y=0156                                     |

3 In the tree, expand **Data > Query > Constraint List**.

The tree lists all the constraints associated with the report.

- **4** Delete each constraint, as follows:
  - **a** Right-click on the constraint name in the tree.
  - **b** In the menu that displays, select **Delete Constraint**.
- 5 Refresh the report.

If the device now appears in the report, it means that it previously did not meet the constraint criteria.

6 If you want to save the report without the constraints, save it using a unique report name.

## **Device Was Not Polled**

The device may be omitted because it is not in the group that is being polled. Perform the following steps to determine if this is the cause of the problem:

- 1 Execute a Type Discover, using one of the following methods:
  - Execute this command: trend\_discover -t
  - To save time, you can execute this command, if you know the specific discover file to use: trend\_discover -t -F discover\_filename
  - From the Management Console, select **Tools > Type Discovery**. Select the Discovery file you want to use or click **Discover All Known Types**, then complete the wizard.
- 2 Wait at least three polling cycles to see if data for the device appears in the report.

If the device does not appear in the report after several polling cycles, ping the device to be sure that it is running and connected to the network. (See Ping the Device on page 21.) If you can connect to the device using SNMP, try one of the other procedures in this section.

## **Device Was Filtered Out**

The device may be omitted because the user running the report is a member of a group that filtered the device out. Only the system administrator can view the groups to which a user belongs, so you may need to ask for the administrator's help to do this check.

- From the Web Access Server home page, select Administration > User Accounts > Groups.
- 2 On the Group Administration window, click on the name of the group of which the user is a member, then click **Edit Filter**.

The filter information for the group appears.

- **3** The administrator should now determine if the device is being filtered out and do one of the following:
  - If the device is being filtered out, the administrator should add the device to the user's group. This will enable the user to see the device in reports.
  - If the device is not being filtered out, the administrator should follow the procedure in No Data for Selected Element on page 29.

## **Device Does Not Support the MIB**

If you have executed a Type Discover, and the device was not discovered, the device probably does not support the MIB object you are testing against. Review the release statements for the relevant datapipes to get a list of the MIBs that are supported by the datapipes. Then verify that the device supports at least one of these MIBs.

## **Next Step**

If you have tried all the solutions in this section and the device still does not appear in the report, Chapter 5, Additional Resources and Problem Reporting.

Report Issues

5

# Additional Resources and Problem Reporting

This chapter serves two purposes:

- It points to resources that you can use to attempt to solve problems before calling HP Technical Support.
- It describes the process of requesting assistance from HP Technical Support when you have exhausted the resources provided in this guide.

## **Additional Resources**

This section describes resources that may help you resolve your problem without contacting HP Technical Support.

## **Documentation**

In addition to this guide, the OVPI documentation set includes the following guides:

- HP OpenView Performance Insight Administration Guide
- HP OpenView Performance Insight Guide to Building and Viewing Reports
- HP OpenView Performance Insight Installation Guide

- HP OpenView Performance Insight Reference Guide
- *HP OpenView Performance Insight Release Notes*

To view OVPI documentation, go to the Support web site at this URL:

#### http://managementsoftware.hp.com/services

Do the following:

1 Click **Product manuals** under the heading "Using our products."

The Product manuals search window opens. It is located at:

#### http://ovweb.external.hp.com/lpe/doc\_serv/

- 2 In the Product list, click **Performance Insight**.
- **3** In the Version list, click **5.1**.
- 4 In the OS list, click the operating system used.
- 5 Select the Product manual title, and then click **Open** or **Download**.

In addition to customizing existing reports and learning how to create your own reports, you also might want to explore advanced features that allow you to integrate OVPI with other systems and import data from other sources. Procedures for using these more advanced features are found in the following guide: *Performance Insight TEEL Reference Guide*. You can obtain this guide by attending OVPI customer training. For information, call your HP sales representative or go to:

http://www.hp.com/education/courses/u7380s.html

## **Software Support Online**

The Management Software Support web page provides a variety of resources, including the following:

- Self-solve knowledge search
- FAQs
- Software patches
- Information about training and education

It also includes a link to the *Software Support Online User's Guide*, which explains how to report a problem online. The guide also explains how to obtain an HP Passport, which is required to access some of the resources on the Support web page.

### **Patch Web Pages**

You can download the latest OVPI-related patches (service packs) from the HP Support web site, as explained in the following procedure.

1 Go to the Support web page at this URL:

#### http://managementsoftware.hp.com/services

- 2 Click Software patches.
- **3** Do one of the following:
  - For Performance Insight patches, select **Performance Insight** from the product list.
  - For Reporting and Network Solutions (report packs) patches, select **Performance Insight Reporting Solutions** from the product list.

### Self-solve Knowledge Search

You can search the HP Software Support knowledge database for information about a problem.

1 Go to the OpenView support web page at this URL:

http://managementsoftware.hp.com/services

- 2 On the top navigation bar click Sign-in with HP Passport.
- **3** Do one of the following:
  - Enter a question, phrese, keyword, or document ID.
  - Click Advanced Self-solve knowledge search. (We recommend this option, because it allows you to refine your search.)
- 4 On the Advanced Search window, enter information that enables the utility to search for the precise information you want.
- 5 Click Search.

The results depend on the nature of your search. For example, if you selected **Known** problems you would see different information than if you selected **Technical documents**.

## **Other Tools**

OVPI includes a support tool called selfmonitoring.pl, which formats the data in some of the log files to make it easier to interpret. The tool queries the OVPI audit and trend logs to produce a readable report about the health of the OVPI server.

You can run this script on any OVPI server that contains trend and/or audit logs. The script is located in the *SDPIPE\_HOME/contrib/support* directory on OVPI 5.0 and later systems.

For instructions on using this tool, see the README documentation located in \$DPIPE HOME\contrib\support\README.pdf.

## **Reporting a Problem**

If you have not been able to resolve your problem using the information in the preceding chapters or the resources described above, you should contact HP Technical Support. This chapter describes the steps you should perform in order to make a support call or open a case online.

- Gather required information
- Prepare to answer additional questions
- Provide log files
- Contact HP Technical Support

## **Gather Required Information**

Before you contact HP Technical Support, gather the following types of information, which are critical in diagnosing the problem:

- Any changes that occurred before the problem occurred, for example, new software or hardware installed
- Sequence of events that led up to the problem
- Steps already taken to resolve the problem
- OVPI software version (found in \$DPIPE HOME\data\version.prp)

- List of OVPI service packs that are installed (found in \$DPIPE\_HOME\data\version.prp)
- Operating system type and version running on the machine where OVPI is installed
- Database type (Sybase or Oracle®) and version
- List of installed OVPI report packs and their versions

To determine which report packs are installed, follow these steps:

- **a** Log in to the database.
- **b** Type the following commands:

```
select app_name, install_date, version
from dsi_reporting_apps
where status = `installed'
go
```

• If the problem is with the Web Access Server, Report Builder, or Report Viewer, and if the problem is reproducible with an .srep file, include the .srep file. See the information on displaying and saving table data in the *Performance Insight Administration Guide*.

## **Prepare for Questions**

Be prepared to answer the following questions, which the support representative may ask:

- Is this a new installation of OVPI, or have you been running OVPI in a production environment for a period of time?
- Who performed the installation?
- Who are the system and network administrators for the machine where OVPI is installed? (The support representative may need to talk to the system or network administrator to solve some problems.)
- What other programs are running on the OVPI machine?
- Is this a distributed installation?

## **Provide Log Files**

Although HP Support may not require all the log files, it is best to zip (or tar) the entire OVPI logfile directory (\$TREND\_LOG or \$DPIPE\_HOME/log/) and send it with your other problem documentation.

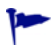

If you use the HP Support web site to open a case, you have the option of uploading log files to an ftp site. The files are then automatically attached to the case.

## **Contact HP Technical Support**

You can report a problem by telephone or on the HP OpenView web site.

#### **Problem Reporting by Telephone**

You may use this toll-free telephone number to contact HP Technical Support:

```
800-633-3600
```

#### **Problem Reporting on the Web**

To report a problem on the HP web site, you must have an HP Passport user ID and password. Follow these steps to report a problem on the web:

1 Go to the OpenView support web page at this URL:

#### http://managementsoftware.hp.com/services

- 2 Under Problem Reporting, click **Submit support case**.
- 3 On the HP Passport page, enter your user ID and password and click **Sign-in**.
- 4 Enter the information required to describe the problem, provide contact information, etc.
- 5 Click Next.
- 6 Review the summary of the information you entered, then click **Submit Case**.

You will receive a confirmation email message that will specify your support case ID. You can reply to this message if you need to send related files to the support team.

# index

## Α

advanced knowledge search, *47* application server not running, *26* audit.log, *15* 

#### В

browser, MIB, 22 builder.log, 14, 36

#### С

community string, 22 incorrect, 23 console.log, 14 criteria not met, 40

#### D

Daily Top Ten report, 36 data "gaps", 24 database full, 38 datapipes IFEntry\_Disc\_Datapipe, 10 installing, 9 Interface\_Reporting\_ifEntry\_Datapipe, 10 data retention, near real time, 35 data roll-up, 37 dbmaint.log, 16 debugging, 11 procedure, 13 deploy directory, 28 device problems community string incorrect, 23 device overloaded, 24 no response to polling server, 23 ping the device, 21 poll device with MIB Browser, 22 polling times out, 23 symptoms, 19 discover devices, 42 disk is full, 39 documentation, OVPI, 45 downloading patches, 47

#### Ε

empty graph, *36* Excel, *13* 

### F

filesystem full, *39* filtering problems, *40*, *42* 

#### Index

flowchart, SNMP, 20

#### G

generate.exe, 38 generate.log, 28 group-level filter, 40

#### Н

HP Passport, 46

#### 

install.log, *16* Interface Reporting reports, *10* 

### Κ

knowledge database, 47

### L

logs back end, 15 debugging and, 11 format of, 14 front end, 14 location of, 13 needed for support call, 50 Package Manager, 17 querying with support tool, 48 sorting output, 13

#### Μ

Management Console, manuals, technical, metrics.log, MIB, unsupported by device, MIB Browser, mw\_collect, 24, 39

#### Ν

near real time data retention, *35* Near Real Time report, *35* Node Wizard, *32* 

### 0

online technical support, 46 overloaded device, 24 OVPI clients debugging, 12 logs, 14 OVPI documentation, 45

### Ρ

Package Manager log, Passport, HP, patches, downloading, ping the device, *21*, Polling Policy Manager, polling problems, polling times out, problem reporting, product manuals,

#### R

report.log, Report Builder, builder.log, report not scheduled, report packs, determining which ones are installed, *49*  report problems device not in a report, 40 device does not meet report criteria, 40 device does not support the MIB, 43 device filtered out. 42 device was not polled, 42 report has no data, 29 database full, 38 disk is full, 39 empty graph, 36 filtering enabled, 40 no data for selected element. 29 no data for selected time range, 35 rolled-up data not ready, 37 report not generated, 26 application server not running, 26 report not in deploy directory, 28 report not scheduled, 27 reports, Interface Reporting, 10 Report Viewer, 15 required information for support call, 48

## S

searching knowledge database, 47
selfmonitoring.pl tool, 48
self-solve knowledge search, 47
SNMP agent
 configured incorrectly, 23
 down, 22
 low priority on device, 24
SNMP GET, 22
SNMP profile, 24
SNMP troubleshooting flowchart, 20
software patches, 47
Software Support Online User's Guide, 46
srep file, 49

### Т

Table Manager, checking for full database, 39 technical support contacting, 48 log files needed, 50online resources. 46 problem reporting on the Web, 50 questions, 49 required information, 48 telephone number, 50 URL. 50 timeout error messages, 23 time range problems, 35 time periods 2 days or less, 35 time periods longer than 2 days, 36 Top Ten report, 36 trend.log, 17 database full message, 38 timeout error messages, 23 trend discover, 42 trendtimer, 9, 36 trendtimer.sched, 24, 39 troubleshooting flowchart, 20 Type Discover, 42, 43

#### U

upgrade.log, *17* URL for technical support, *50* 

## V

viewer.log, 15

#### W

Web Access Server, 27, 42 debugging, 12 Index

website.log, *17*, *28* WordPad, *13*